## FoodBank MANAGER Searching for Others in the Household

Here is a temporary fix to search for others in the household until FBM can add a permanent search feature.

Start by creating a Custom Guest Field. Go to Settings > Custom Fields > Guest.

Settings els #1 Pantry Groups & Pe Custom Print Request Guest Fields Tracking Methods Ø Create New Field Create Visit Config Support
 Documentation and FAQ Team Options List Configs Job Positions Static Options Special Needs Options Dor Guest Voluntee Donation Donor

Click on 'Create New Field' next to the gold key.

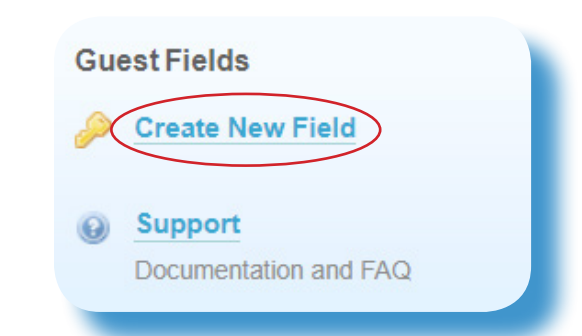

Fill in the 'Field Name' with a title that your volunteers will understand when filling out the guest record. Change the 'Field Type' to a Text Box.

| Field Name:                   | Other in Household Search                                                                                                    |
|-------------------------------|----------------------------------------------------------------------------------------------------|
| Field Type:                   | Text Box                                                                                                    |
| Set if Required:              | Not Required<br>Yes No Option: Functions when creating a new guest account only.<br>Text Box, Text Area, Date, Radio, Checkbox, Email and Phone fields: Functions on<br>new guest accounts and when entiting existing quest accounts.<br>Does not function for Select Box, Relationship and Single File Upload fields. |
| Others Living in Home Type 1: | Hide<br>Only usable with Field Type - Select Box, Yas No Option, Text Box, Date and Numl<br>Set if Required: works only for the primary record holder and does not make the field<br>required in Others Living in Home Type 1.                                                                                         |
| Answer Options:               | For Radio Buttons, Checkboxes and Select Box fields only.     No commas, one value per line only, no empty lines and no spaces after a line entry,     Entry format "key : value" or "value" Example "1 : apple" or "apple" (No Quoles)                                                                                |
| Role:                         | Volunteer<br>Only the selected role and above will be able to view this field.                                                                                                    |
| <b>a</b> ( )                  | Show                                                                                                    |

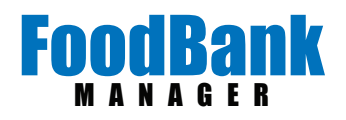

Now go to a guest record and fill in the field. You can access the guest record two ways.

\*Manage > Guest. Under the Manage tab you can search for an existing guest and edit their record or you can create a new guest.

\*New Visit. Under the New Visit tab you can search for an existing guest and edit their record or you can create a new guest.

Search for and Edit one of your guests. Fill in the field you created with the members of the household. Use a comma between each name. Click 'Save' when you are done.

Next go to Settings > List Configs, to set up this field as a search field.

| Mels Pantry                                                                    |                                  |
|--------------------------------------------------------------------------------|----------------------------------|
| Dashboard New Visit Calendar Time Tracker New Donation Reports 💌               | Manage 🔻 Settings 🔻              |
| Guest List                                                                     | Team                             |
| Create New Guest                                                               | Guests Donors                    |
| SEARCH:<br>Use Tab, Semicolon "•" or Buttons to the right to change columns.   | Outreach<br>On Demand Outreaches |
| First ≜ Date of Birth                                                          | Physical Address                 |
| meis Pantry                                                                    |                                  |
| Dashboard New Visit Calendar Time Tracker New Donation Reports 🔻 Manage        | ▼ Settings ▼                     |
| Create New Visit (Nov 29, 2017)                                                | CHANGE LOCATION: Mel             |
| Change Date Daily Pantry Outreach (4:30 PM)  Create Outreach Select a Template | Days End Report                  |
| Search Create New Guest                                                        |                                  |
| SEARCH: Use Tab, Semicolon ";" or Buttons to the right to change columns.      | Search                           |
|                                                                                |                                  |
| Other in Household Search Cris P. Duck, Night Owl, Mel                         | lody                             |
| Save Reset Cancel                                                              |                                  |
|                                                                                |                                  |

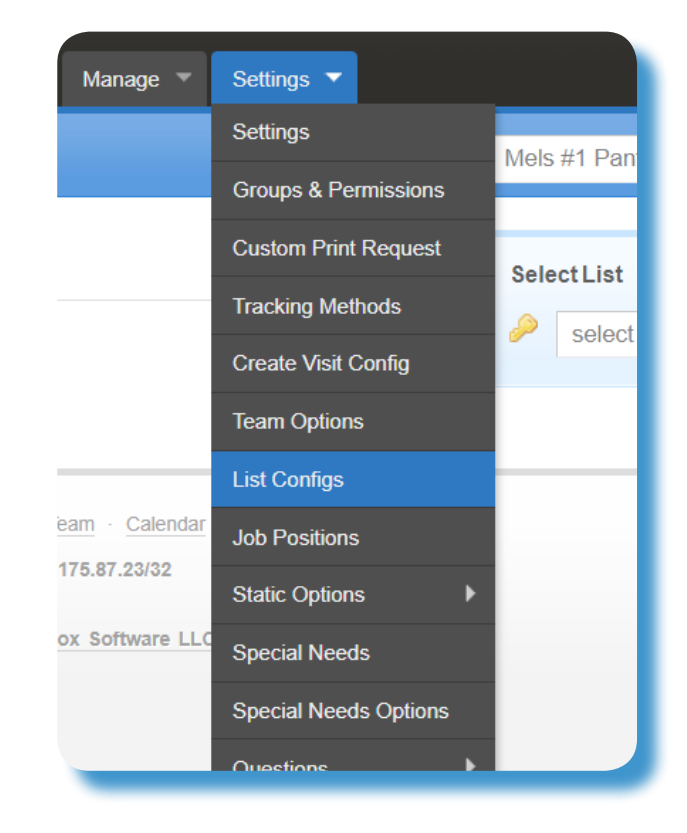

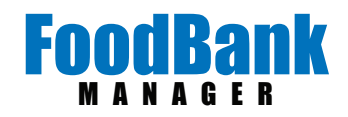

Click on 'Select a List' next to the gold key. Choose a list you want to add your new field to.

\*\*\*If you are going to use this temporary fix, you may considered adding it to both 'Manage Guests' and 'Create Visit Search'.

Next under 'Add Items to List', click on the field.

## Click 'Add Item'.

|     | select a list                                                                                                    |   |
|-----|----------------------------------------------------------------------------------------------------|---|
|     | select a list                                                                                                    |   |
|     | Visited List                                                                                                    |   |
|     | Manage Team                                                                                                    |   |
|     | Manage Guests                                                                                                    |   |
|     | Create Visit Search                                                                                                    |   |
|     | Relationship Search                                                                                                    |   |
| _   |                                                                                                    |   |
|     |                                                                                                    |   |
| Add | Items to list                                                                                                    |   |
|     | Middle Name                                                                                                    |   |
|     | Household Total                                                                                                    |   |
|     | Updated At                                                                                                    |   |
|     | Created At                                                                                                    |   |
|     | Physical County                                                                                                    |   |
|     | Save Count                                                                                                    |   |
|     | Barcode<br>Childrens RDAV months                                                                                                    |   |
|     | Last Registration Date                                                                                                    |   |
|     | Certified Until Date                                                                                                    |   |
|     | Pick Up Person                                                                                                    |   |
|     | Example of Radio Buttons                                                                                                    |   |
|     | Example of Select Box                                                                                                    |   |
|     | Number of Females                                                                                                    |   |
|     | NU CNAI                                                                                                    |   |
|     | Number of Males                                                                                                    |   |
|     | Number of Males<br>males                                                                                                    |   |
|     | Number of Males<br>males<br>females                                                                                                    |   |
|     | Number of Males<br>males<br>females<br>Place of Employment or School<br>Employment Status                                                      |   |
|     | Number of Males<br>males<br>females<br>Place of Employment or School<br>Employment Status<br>Last Grade Completed                              |   |
|     | Number of Males<br>males<br>females<br>Place of Employment or School<br>Employment Status<br>Last Grade Completed<br>Other in Household Search | v |

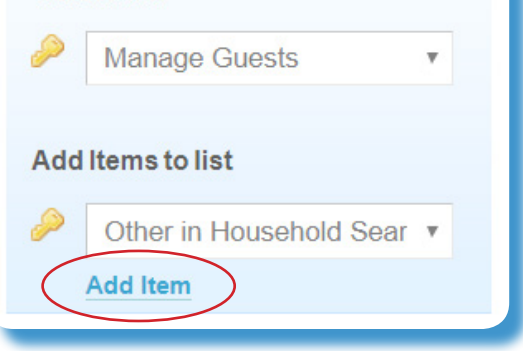

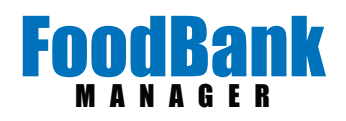

Now, left click, hold, drag and drop the field into the order you want it.

| First<br>First Name                                    | Edit   Remove |
|--------------------------------------------------------|---------------|
| Last<br>Last Name                                      | Edit   Remove |
| Other in Household Search<br>Other in Household Search | Edit   Remove |
| Date of Birth<br>Date of Birth                         | Edit   Remove |
| Physical Address<br>Physical Address                   | Edit   Remove |
|                                                        |               |

You can test it by going to the search bar in Manage > Guests or in New Visit.

In this example I tabbed through the first two fields and typed in 'cr' in the 3rd field. When I hit tab key again it searched for any 'cr' matches.

You are now able to include 'Others in the Household' as a search criteria.

| ARCH: ;; | cr;                   |                                         |                 |
|----------|-----------------------|-----------------------------------------|-----------------|
| Use      | Fab, Semicolon ";" or | Buttons to the right to change columns. |                 |
| First    | ⇔ Last                | Other in Household Search               | ⇒ Date of Birth |
| Earl E.  | Bird                  | Cris P. Duck, Night Owl, Melody         | Dec 31, 1969    |
|          |                       | Other in Household Search               | Date of Birth   |

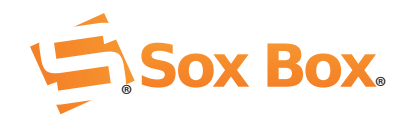